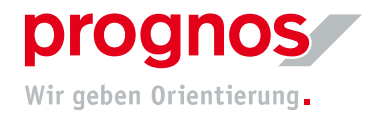

## **1** Participation in a Microsoft Teams meeting without a Microsoft account and without software installation (via invitation)

Requirements for joining a Teams meeting:

- a stable internet connection
- officially supported browser
  - Microsoft Edge
  - Google Chrome
  - Internet Explorer 11 (can work but is out of date and Prognos does not recommend its use!)

If the above conditions are met, NO installation or changes to settings are required!

## 1.1 You will have received a link to the meeting via email:

**1.** Press on "An Microsoft Teams-Besprechung teilnehmen" (red arrow)

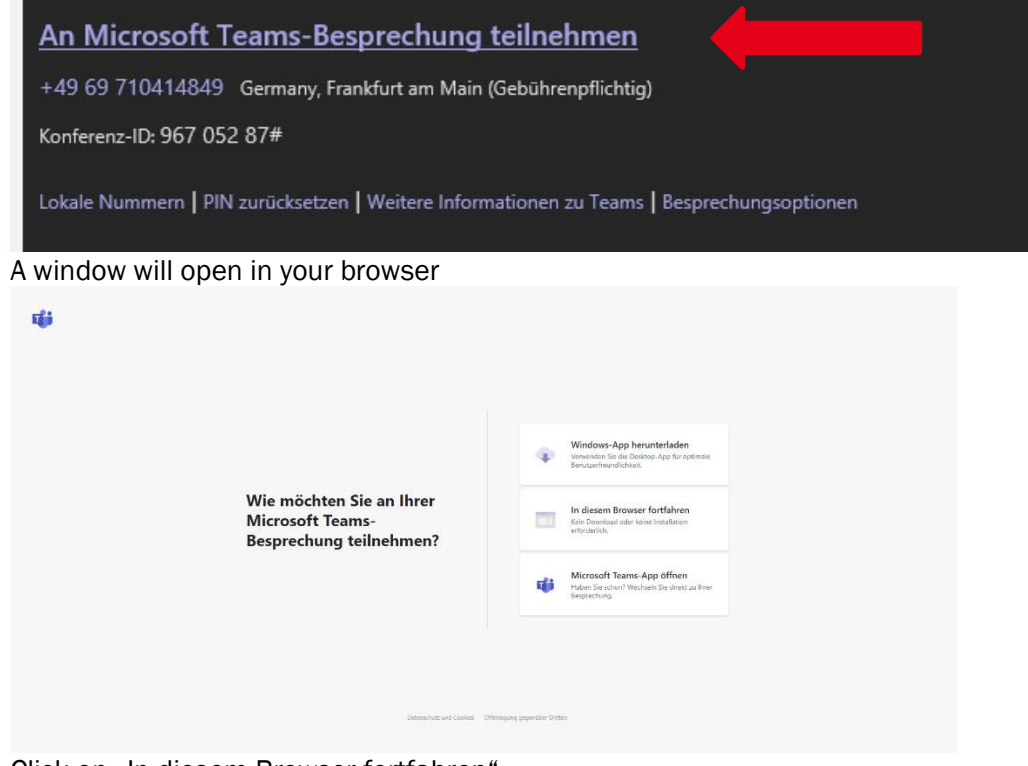

2. Click on "In diesem Browser fortfahren"

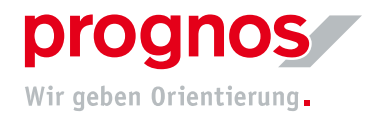

**3.** You will land on the following page:

|          | Audio- und Videoeinstellungen auswählen für<br>MeetUp                                                                                                    |      |
|----------|----------------------------------------------------------------------------------------------------|------|
|          | Namen eingeben 🔤 Jetzt teilnehmen<br>pá 💽 🎉 💽 🍪 Gerate                                                                                                    |      |
|          | Andere Teilnahmeoptionen<br>🕬 Audio aus 🔍 Telefonaudio                                                                                                    |      |
| 4.<br>5. | You can enter your name, so that other participants can identify<br>Click on "yes" so other participants can see you and hear you                          | you. |
|          | Klicken Sie auf <u>Ja</u> , damit andere Sie<br>in der Besprechung sehen und<br>hören können.                                                              |      |
|          | Für eine bessere Benutzererfahrung können Sie die Desktop-App herunterladen.<br>Darf teams.microsoft.com ihre Webcam und ihr Mikrofon verwenden? Ja Nein X |      |

- 6. You will reach a waiting area and will need to wait until the meeting organizer allows you to join the meeting
- 1.2 Should a different browser window open other than the one shown above, please copy the Link from your invitation und paste it into the address bar of one of the recommended browsers
- 1. Right click on "An Microsoft Teams-Besprechung teilnehmen"

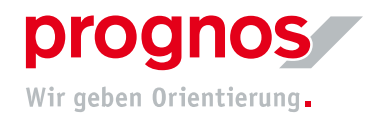

## 2. Select "Hyperlink kopieren"

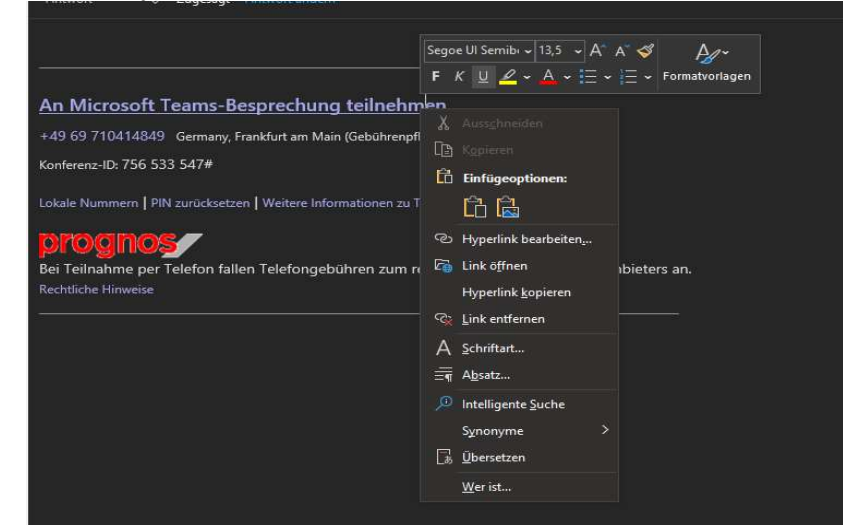

Open one of the recommended and supported browsers
Paste the link directly into the address bar

|            | Emojis                                                   | Win + Punkt |
|------------|----------------------------------------------------------|-------------|
| Prognos AG | Rückgängig                                               | Strg + Z    |
|            |                                                          |             |
|            |                                                          |             |
| 1          | Einfügen                                                 | Strg + V    |
|            | Einfügen und teams.microsoft.com/l/meetup-join//0?contex | aufrufen    |
|            |                                                          |             |
|            |                                                          |             |
|            | Suchmaschinen bearbeiten                                 |             |

A window will open in your browser

| <b>W</b> ie möcl<br>Microsof<br>Besprech | tten Sie an Ihrer<br>Teams-<br>ung teilnehmen? | *               | Windows-App herunterladen       Winadowie Sie de beziese App Kongelmase       Productive offentieten       In classen Dissource fortaliven       Microsoft Rouss-App Kongelmase       Microsoft Rouss-App Kongelmase       Microsoft Rouss-App Kongelmase       Haders Sa observice of Webens Ba divest as Pres<br>Responsive |  |
|------------------------------------------|------------------------------------------------|-----------------|----------------------------------------------------------------------------------------------------|--|
|                                          | Daterachutz und Cavius - Offeniegung           | gagenüber Ditta |                                                                                                    |  |

5. Click on "In diesem Browser fortfahren"

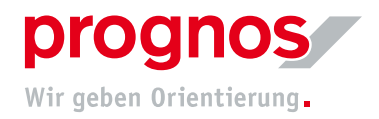

6. You will land on the following page:

|          | Audio- und Videoeinstellungen auswählen für<br><b>MeetUp</b>                 |             |
|----------|------------------------------------------------------------------------------|-------------|
|          | Namen eingeben 📾 Jetzt teilnehmen<br>🕫 💽 🎉 💽 🔅 Gerate                        |             |
|          | Andere Teilnahmeoptionen<br>র্গ্য Audio aus ি Telefonaudio                   |             |
| 7        | You can onter your name, so that other participants can                      | identifyyou |
| 7.<br>8. | Click on "yes" so other participants can see you and hea                     | ar you.     |
|          | Klicken Sie auf <u>Ja</u> , damit andere Sie                                 |             |
|          | in der Besprechung sehen und                                                 |             |
|          | hören können.                                                                |             |
|          |                                                                              |             |
|          | Für eine bessere Benutzererfahrung können Sie die Desktop-App herunterladen. |             |
|          | Darf teamsmicrosoft.com Ihre Webcam und Ihr Mikrofon verwenden? Ja Nein X    |             |

9. You will reach a waiting area and will need to wait until the meeting organizer allows you to join